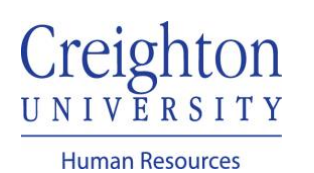

## Share Goal(s) with Coworker

You can share and recommend one of your goals for your coworker.

Navigate to my.creighton.edu and select the myHR icon.

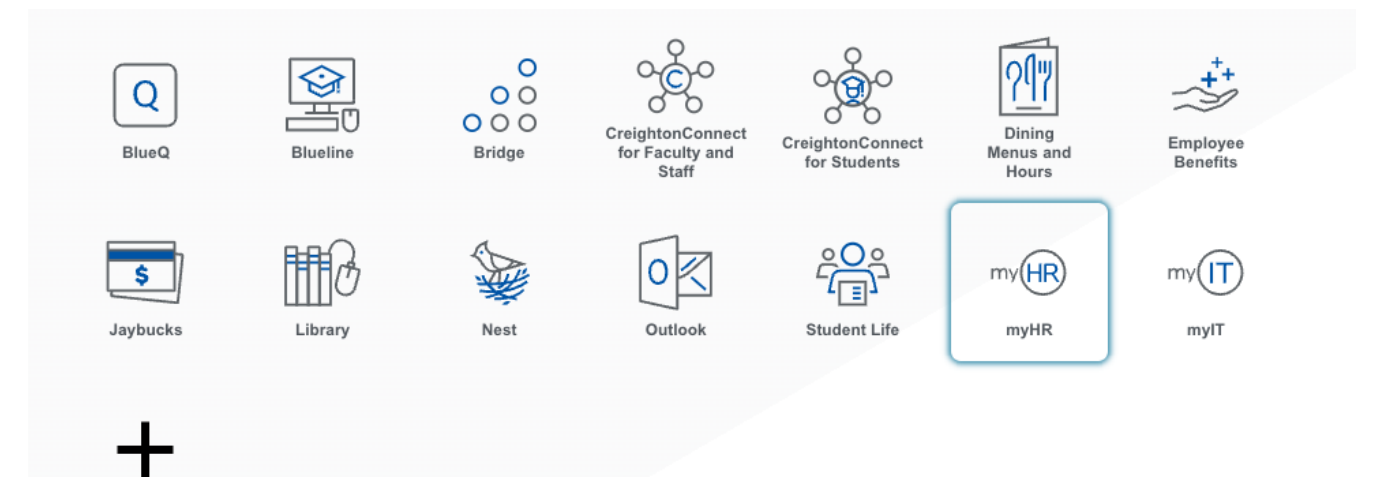

In myHR, click on the About Me tab and select the Career and Performance icon.

| About Me       | Team Talent        | My Workforce                             | My Enterprise    | Tools Configu                  | ration Others  |               |
|----------------|--------------------|------------------------------------------|------------------|--------------------------------|----------------|---------------|
| QUICK ACTIONS  |                    | APPS                                     |                  |                                |                |               |
| Personal [     | Details            | le le le le le le le le le le le le le l |                  | . 👩                            |                |               |
| 🝙 Documen      | : Records          | Checklist 7                              | Tasks P          | Pay Time a                     | ind Career and | What to Learn |
| 🔀 Contact In   | fo                 |                                          |                  | Austr                          | Performance    | -             |
| නීා Family and | Emergency Contacts |                                          |                  | <del>;</del> 🔒                 |                |               |
| 👬 My Organ     | ization Chart      | Caree<br>Developr                        | r Career<br>nent | Planning Skills a<br>Qualifica | Ind            |               |

## Click on the Goals tile

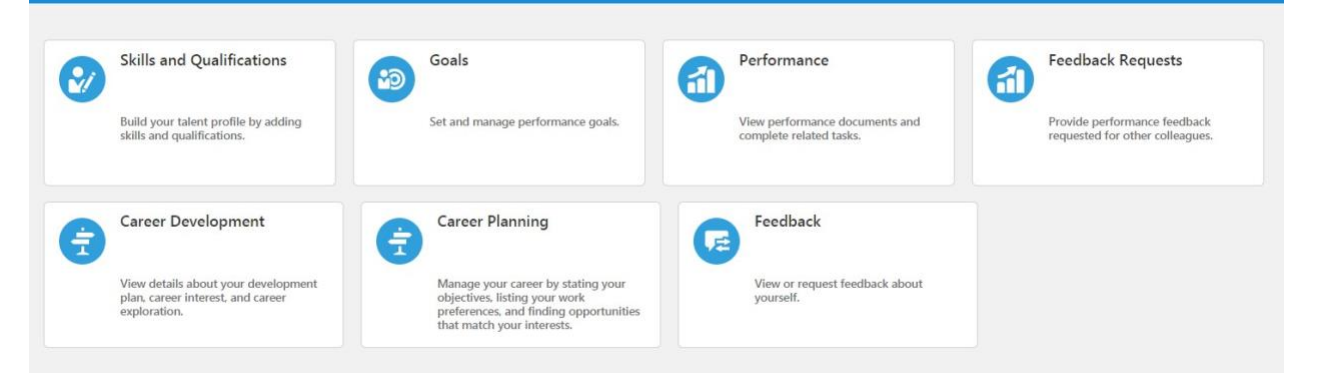

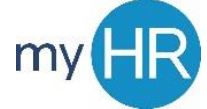

Select the goal(s) you wish to share and recommend for your coworker by checking the box next to the goal.

| Goals Shared with Me                                               |              | ~                          |
|--------------------------------------------------------------------|--------------|----------------------------|
| 2020-2021 Goal Plan                                                |              | + Add                      |
| Actions                                                            |              | Sort By Display Sequence V |
| ✓ test 2<br>test 2                                                 |              | 1                          |
| Status<br>In progress                                              | Weight<br>0% | ~                          |
| Test Mass Assign Goals<br>testing the ability to mass assign goals |              | 1                          |
| Status<br>In progress                                              | Weight<br>0% |                            |

Click the Actions button dropdown and select Share.

|         | n                                  |              |                          |
|---------|------------------------------------|--------------|--------------------------|
| Actions |                                    |              | Sort By Display Sequence |
| Сору    |                                    |              |                          |
| Cancel  |                                    |              |                          |
| Delete  |                                    |              |                          |
| Share   | ess                                | Weight<br>0% |                          |
| Align   |                                    |              |                          |
| Assign  | s Assign Goals                     |              |                          |
| testing | g the ability to mass assign goals |              |                          |

Search for the coworker by typing their last name in the search box. Select the coworker by checking the box next to their name.

| icci   | lea Go     | Jais                                                                                         |                                           |               |                              |  |
|--------|------------|----------------------------------------------------------------------------------------------|-------------------------------------------|---------------|------------------------------|--|
| Test N | Mass Assig | n Goals                                                                                      |                                           |               |                              |  |
|        |            |                                                                                              |                                           |               |                              |  |
| are    | Goal       | s With                                                                                       |                                           |               |                              |  |
|        | Add Worl   | ker Caxton                                                                                   | ~                                         |               |                              |  |
|        |            | Name                                                                                         | Work Email                                | Person Number | Assignment                   |  |
|        |            | DCI                                                                                          |                                           |               |                              |  |
|        | BC         | Benjamin Caxton                                                                              | b <b>caxton</b> @fakecreighton.edu        | 37095         | Administrative Assistant III |  |
|        | BC         | Adr Benjamin Caxton                                                                          | b <mark>caxton</mark> @fakecreighton.edu  | 37095         | Administrative Assistant III |  |
|        | MS         | Adr Benjamin Caxton<br>Makenna Scott<br>Federal Work Study Prog                              | b <b>caxton</b> @fakecreighton.edu<br>ram | 37095         | Administrative Assistant III |  |
|        | MS         | Adr Benjamin Caxton<br>Makenna Scott<br>Federal Work Study Prog<br>Jubal Harshaw             | b <b>caxton</b> @fakecreighton.edu        | 37095         | Administrative Assistant III |  |
|        | JH JH      | Adr Benjamin Caxton<br>Makenna Scott<br>Federal Work Study Prog<br>Jubal Harshaw<br>Director | b <b>caxton</b> @fakecreighton.edu        | 37095         | Administrative Assistant III |  |

Click Save and Close, and then Submit.

| Review Period              | 2020 - 2021 Review Period                   | ~ |              |                            |
|----------------------------|---------------------------------------------|---|--------------|----------------------------|
| Goal Plan                  | 2020-2021 Goal Plan                         | ~ |              |                            |
|                            |                                             |   |              |                            |
| Goals Share                | ed with Me                                  |   |              | ~                          |
| 2020-2021                  | Goal Plan                                   |   |              | + Add                      |
| A You're a                 | Ilmost there. Ready to submit your changes? |   |              | Submit Discard Changes     |
| Actions                    |                                             |   |              | Sort By Display Sequence v |
| e test 2                   |                                             |   |              | /                          |
| test 2                     |                                             |   |              |                            |
| <b>Status</b><br>In progre | ess                                         |   | Weight<br>0% | ~                          |
| Test Mas                   | s Assign Goals                              |   |              | /                          |
| testing th                 | he ability to mass assign goals             |   |              |                            |
| Status<br>In progre        | 255                                         |   | Weight<br>0% |                            |

## Enter Comments and/or Attachments (if necessary). Click Submit.

| dditional Info<br>nt |                                               | Sub <u>m</u> | it | <u>_</u> |
|----------------------|-----------------------------------------------|--------------|----|----------|
|                      |                                               |              |    |          |
| Comments             |                                               |              |    |          |
|                      |                                               |              |    |          |
| Attachments          |                                               |              |    |          |
|                      | Drag files here or click to add attachment 🐱  |              |    |          |
| Attachments          | Orag files here or click to add attachment  ✓ |              |    |          |

Shared goal was submitted for approval.

| Revi<br>Goa | iew Period<br>I Plan                                                          | 2020 - 2021 Review Period ~<br>2020-2021 Goal Plan ~   |                        |         |                  |        |
|-------------|-------------------------------------------------------------------------------|--------------------------------------------------------|------------------------|---------|------------------|--------|
|             |                                                                               |                                                        |                        |         |                  |        |
| Goal        | s Share                                                                       | d with Me                                              |                        |         |                  | $\sim$ |
|             |                                                                               |                                                        |                        |         |                  |        |
| 2020        | -2021                                                                         | Coal Plan                                              |                        |         |                  |        |
| 2020        | -2021                                                                         |                                                        |                        |         |                  |        |
| 4           | We are s                                                                      | ubmitting your changes for approval.                   |                        |         |                  |        |
|             |                                                                               |                                                        |                        |         |                  |        |
|             |                                                                               |                                                        |                        | Sort By | Display Sequence | ~      |
|             | test 2                                                                        |                                                        |                        | Sort By | Display Sequence | ~      |
|             | test 2                                                                        |                                                        |                        | Sort By | Display Sequence | ~      |
|             | test 2<br>test 2                                                              |                                                        | Weiste                 | Sort By | Display Sequence | ~      |
|             | test 2<br>test 2<br><b>Status</b><br>In progre                                | 55                                                     | Weight<br>0%           | Sort By | Display Sequence | ~      |
|             | test 2<br>test 2<br><b>Status</b><br>In progre                                | 55                                                     | Weight<br>0%           | Sort By | Display Sequence | ~      |
|             | test 2<br>test 2<br>Status<br>In progre                                       | ss<br>: Assign Goals                                   | Weight<br>0%           | Sort By | Display Sequence | ~      |
|             | test 2<br>test 2<br><b>Status</b><br>In progree<br>Test Mass<br>testing th    | ss<br>: Assign Goals<br>e ability to mass assign goals | Weight<br>0%           | Sort By | Display Sequence | ~      |
|             | test 2<br>test 2<br>Status<br>In progree<br>Test Mass<br>testing th<br>Status | ss<br>: Assign Goals<br>e ability to mass assign goals | Weight<br>0%<br>Weight | Sort By | Display Sequence | ~      |

If you need additional assistance, please contact Human Resources at <u>hr@creighton.edu</u> or 402-280-2709.